# Call Back / Återuppringing / Ärendeagent

Här går vi igenom hur man hanterar Call Back ärenden ifrån vyn "Ärendeagent" i MBX Agent Mjukvaran.

# Välkommen

Nu ska vi gå igenom hur ni använder Call Back ifrån Wx3, systemet har många möjligheter och tanken är att ni ska lära er och kunna använda systemet på kort tid. Här har vi ett lite saker som ni behöver veta för att komma igång.

| ≡ | Rebecca Haller    |                |           |         |         |         |                     | ( HANTERAS AV        | Rebecca Haller 💉 |
|---|-------------------|----------------|-----------|---------|---------|---------|---------------------|----------------------|------------------|
| Ê | Ärenden           | 2 Alla grupper | 1 Tidst   | ookning | 1 Åt    | erbud   | / +                 |                      |                  |
| < | 21 jan - 27 jan 💙 |                | GRUPP     | TID     | TELEFON | STATUS  | REFERENS / PERSONNU | GRUPP                | Tidsbokning 💉    |
|   | 2 Alla            | 🕐 🕒 🕻 Ring 🖻   | Mer       | 13:00   | 0890510 | Ej klar | 7312305753          |                      | _                |
|   | 2 Pågående        | Ingen hanterar | Avbokning |         | 90400   | Ej klar | 3506035371          | PERSONNUMMER         | 7312305753 🗍 💉   |
|   | 0 Stängda         |                |           |         |         |         |                     | SKAPADES             | 24 jan 10:50     |
|   | 1 Mina            |                |           |         |         |         |                     |                      |                  |
|   | 2 Mina skapade    |                |           |         |         |         |                     | BOKADTID             | 24 jan 13:00 💉   |
| C | Sök ärende        |                |           |         |         |         |                     | BERÄKNAD VARAKTIGHET | 10 min           |
| • | Nytt ärende       |                |           |         |         |         |                     | NUMMER               | 0890510 📞 📄      |
| 7 | Arendegrupper     |                |           |         |         |         |                     | SKAPADES AV          | Rebecca Haller   |

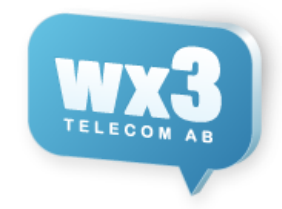

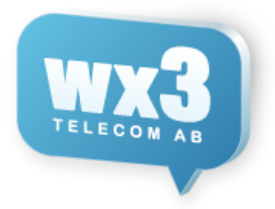

# #2 Call Back / Ärenden

Här ser vi våra ärenden. Längst nere till höger kan du välja att visa chat/samtalslogg/kollegor/köer/telefonbok med ikonerna.

| ≡  | Rebecca Haller    |                |             |         |         |         |                     | Q Sök/Ring |             |           |          |
|----|-------------------|----------------|-------------|---------|---------|---------|---------------------|------------|-------------|-----------|----------|
| Ê  | Ärenden           | 2 Alla grupper | 1 Tidsl     | ookning | / 1 Åt  | erbud   | / +                 |            | Sortera eff | er: Bokad | tid 🔺    |
|    | 21 jan - 27 jan > |                | GRUPP       | TID     | TELEFON | STATUS  | REFERENS / PERSONNU | FÖRSÖK     | SKAPADE     | S         |          |
|    | 2 Alla            | Rebecca Haller | Tidsbokning | 13:00   | 0890510 | Ej klar | 7312305753          | <b>L</b> 1 | 10:50       |           |          |
|    | 2 Pågående        | Ingen hanterar | Avbokning   |         | 90400   | Ej klar | 3506035371          |            | 10:51       |           |          |
|    | 0 Stängda         |                |             |         |         |         |                     |            |             |           |          |
|    | 1 Mina            |                |             |         |         |         |                     |            |             |           |          |
|    | 2 Mina skapade    |                |             |         |         |         |                     |            |             |           |          |
| С  | Sök ärende        |                |             |         |         |         |                     |            |             |           |          |
| 4  | Nvtt ärende       |                |             |         |         |         |                     |            |             |           |          |
|    | Ärendegrupper     |                |             |         |         |         |                     |            |             |           |          |
|    |                   |                |             |         |         |         |                     |            |             |           |          |
|    |                   |                |             |         |         |         |                     |            |             |           |          |
|    |                   |                |             |         |         |         |                     |            |             |           |          |
|    |                   |                |             |         |         |         |                     |            |             |           |          |
|    |                   |                |             |         |         |         |                     |            |             |           |          |
|    |                   |                |             |         |         |         |                     |            |             |           |          |
|    |                   |                |             |         |         |         |                     |            |             |           |          |
|    |                   |                |             |         |         |         |                     |            |             |           |          |
|    |                   |                |             |         |         |         |                     |            |             |           |          |
|    |                   |                |             |         |         |         |                     |            |             |           |          |
|    |                   |                |             |         |         |         |                     |            |             |           |          |
|    |                   |                |             |         |         |         |                     |            |             |           |          |
|    |                   |                |             |         |         |         |                     |            |             |           |          |
|    |                   |                |             |         |         |         |                     |            |             |           |          |
|    |                   |                |             |         |         |         |                     |            |             |           |          |
| N: | S C Rum 40        |                |             |         |         |         |                     |            |             | 2         | <b>÷</b> |

#### #3 Meny

Överst i menyn väljer vi inom vilket intervall vi vill se ärenden. Klickar vi på "Juni" får vi välja **3 Dagar** (Igår, idag imorgon), **7 Dagar** (3 dagar bakat, idag samt 3 dagar framåt, **Dag, Vecka, Månad** sedan kan vi med pilarna stega

framåt och bakåt. Detta intervall påverkar alla ärenden vi ser samt även Sök.

| Alla          | Alla ärenden inom intervallet både öppna och stängda.     |
|---------------|-----------------------------------------------------------|
| Pågående      | Ärenden som ej är stängda.                                |
| Stängda       | Stängda ärenden.                                          |
| Mina          | Ärenden som jag hanterar                                  |
| Mina Skapade  | Ärenden som jag själv skapat.                             |
| Sök           | Här får du möjlighet att söka på ärenden inom intervallet |
| Nytt Ärende   | Skapa nya ärenden                                         |
| Ärendegrupper | Välja vilka grupper man ska hantera samt ändra schema.    |
|               | Kallades tidigare "Kategorier"                            |

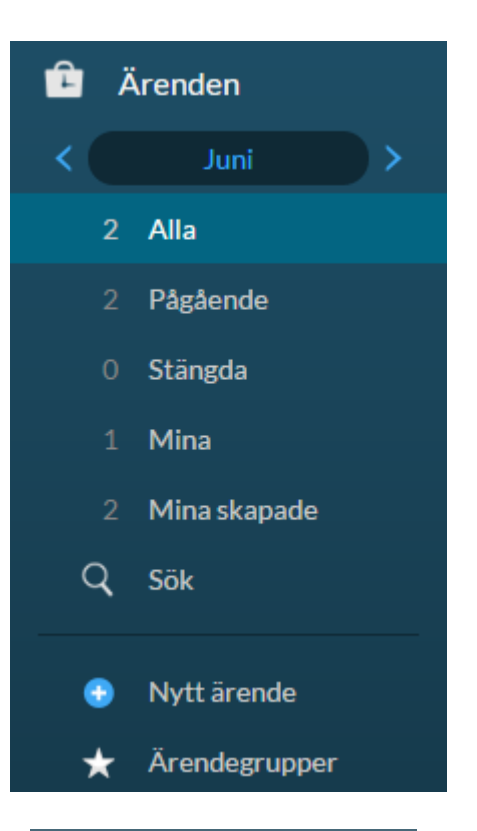

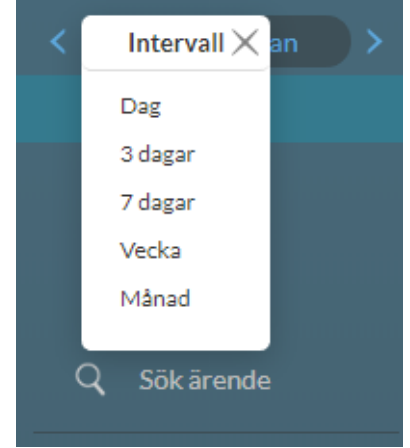

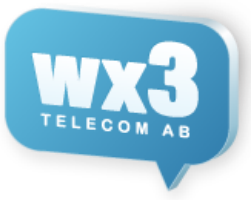

## #4 Gruppfilter

Man kan skapa grupper för att lättare för översikt för olika ärenden. Så man kan gruppera och skapa filter för ärenden.

I exemplet nedan har vi 3 Kategorier "Tidsbokning, Recept samt Återbud" som vi skapat gruppfilter för.

Men vi skulle t ex kunna skapa filter för "Telefoniärenden" och då inkludera alla ärendegrupper som hanterar telefoni samt en som vi kallar "Videoärenden" och där vi endast ser dessa ärenden.

| 2 Alla | a grupper | 1 Recept | 1 | 0 Återbud | 1 | 1 | Tidsbokning | 1 | + |
|--------|-----------|----------|---|-----------|---|---|-------------|---|---|
|        |           |          |   |           |   |   |             |   |   |

Längst till höger finns ett + som man kan skapa nya filter. Skriver in ett namn samt väljer vilka Ärendegrupper man vill inkludera i gruppen.

| Nytt gruppfilter                                                 | $\times$ |
|------------------------------------------------------------------|----------|
| Skriv beskrivning eller lämna tomt                               |          |
| <ul> <li>Tidsbokning</li> <li>Recept</li> <li>Aterbud</li> </ul> |          |
| Lägg                                                             | till     |

# #5 Ärenden

Här ser vi ärendelistan. Om man själv hanterar ett ärende blir hela raden ljusblå. Och om någon annan hanterar ser vi deras bild samt namn skrivet i lila. Om ett ärenden har en bokad tid syns den i "TID" kolumnen, annars har ärendet ingen tid. Finns det en <sup>2</sup> symbol på ett ärende finns det även en ljudfil som går att lyssna av.

|                 | GRUPP       | TID          | TELEFON      | STATUS  | PERSONNUMMER | FÖRSÖK | SKAPADES     |
|-----------------|-------------|--------------|--------------|---------|--------------|--------|--------------|
| Greta Andersson | Tidsbokning | 04 jun 13:45 | 07088888888  | Ej klar | 82444555666  |        | 03 jun 10:58 |
| Ingen hanterar  | Recept      |              | 087034024802 | Ej klar | 82099293293  |        | 12:15        |
| Hans Vikberg    | Återbud     |              | 0845555444   | Ej klar | 87999444222  |        | 16:51        |

# #6 Välj Telefon att ringa med

Vi behöver välja vilken telefon vi ska ringa ut med, om du sitter på din egen plats med din "egen" telefon, behöver du inte ändra något. Om du har både Softphone (Ringa i datorn) samt bordstelefon behöver du här välja vilken du vill använda att ringa med. Och om du inte har någon egen telefon behöver du välja en "Delad" telefon i listan för dina samtal.

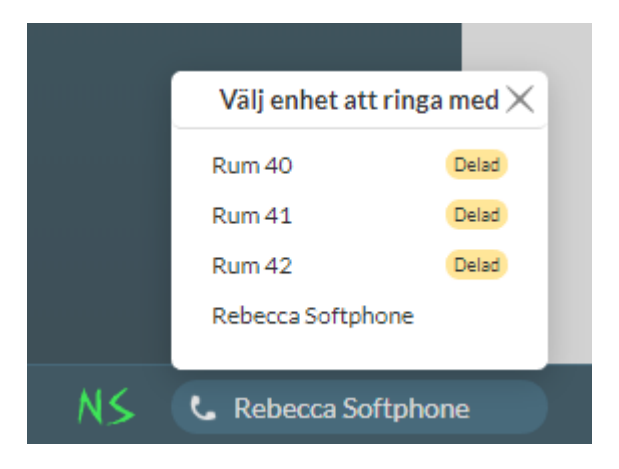

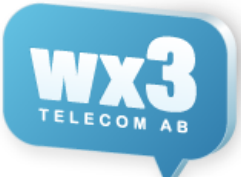

# #7 Hantera Ärenden

När vi håller muspekaren på ett ärende dyker det upp en meny. Det lilla låset betyder "Avsäg" och släpp ärendet. Ring är nästa val, sedan kopiera personnummer, sedan stäng ärendet. Klickar man på "Mer" får vi upp den stora vyn.

För att hantera ett ärende så det blir "mitt ärende" klickar man antingen på låsknappen, eller "Ring" då öppnas stora vyn samt ärendet hanteras nu av dig. När du är klar väljer du "Avsluta och klar". Man kan även lägga till kommentarer. Bredvid "NUMMER" finns även möjlighet att skicka SMS till vårdtagaren.

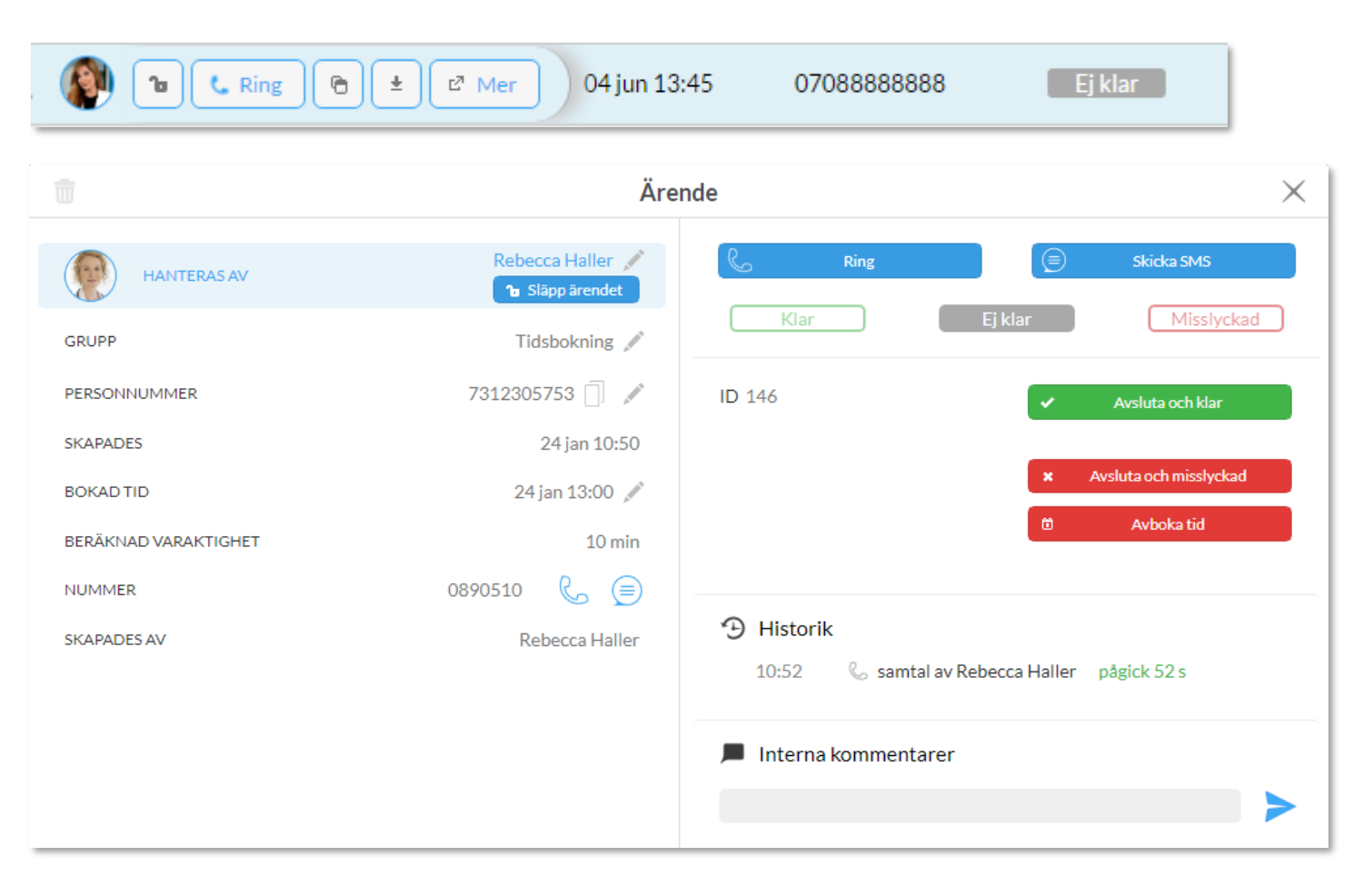

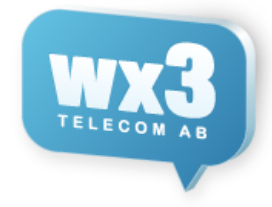

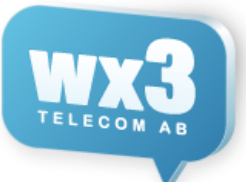

# #8 Hantera Ärenden Softphone

När man ringar på ett ärende med softphone öppnas själva "Samtalsrutan" i blått och lägger sig i förgrunden, för att bli komma tillbaka till att se själva ärendet måste man minimera samtalsrutan. Då blir samtalet endast en liten rad överst på skärmen, som på bilden till höger nedan. Om man vill se samtalsrutan igen klickar man på den blåa raden.

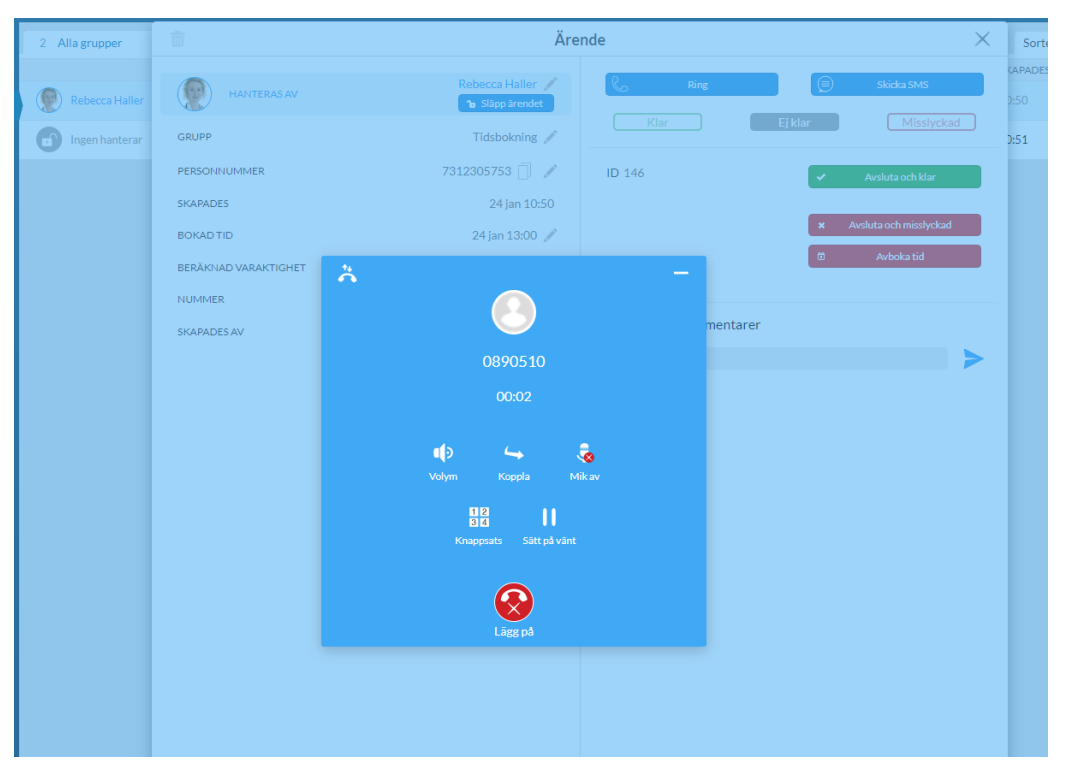

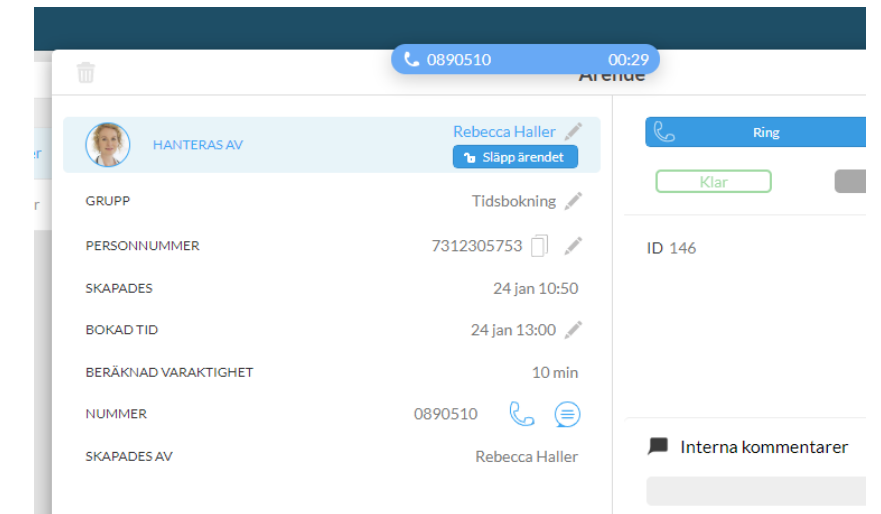

### 0852508300 <u>helpdesk@wx3.se</u> <u>www.wx3.se</u>

#9 Skapa ärenden

Om vi vill skapa ett ärende väljer vi "Nytt Ärende" samt i vilken grupp/kategori vi vill skapa vårt ärende.

Sedan behöver vi fylla i de uppgifter som behövs, telefonnummer för kontakt, tid (om vi vill välja en tid), samt vilket telefonnummer de har.

| 🕒 I | Nytt | ärende |
|-----|------|--------|
|-----|------|--------|

| Skapa ärende  | Х |
|---------------|---|
| Välj kategori |   |
| Tidsbokning   |   |
| Recept        |   |
| Avbokning     |   |
|               |   |
|               |   |
|               |   |

| Kontakta på *           |              |
|-------------------------|--------------|
|                         |              |
| Inbokad tid             |              |
| Lämna tomt för ingen    | tid          |
| Referens                |              |
| Obligatoriska fält är m | ärkta med *  |
|                         |              |
|                         | Skapa Avbryt |

## 0852508300 <u>helpdesk@wx3.se</u> <u>www.wx3.se</u>

# #10 Schemaläggning ifrån MBX Agent

Schemaläggning är tillgänglig från MBX Agent för slutkunder.

För att hantera andra användares schema behöver man ha rättighet för att ändra andra (Telefonist).

För att hantera ärendegrupper behöver man ha rättighet för att ändra "schema ärendegrupp".

För att hantera växlar/svarsgrupper behöver man ha adminrättighet.

Sedan är själva schemaläggningen exakt lika dan ifrån MBX Agent som ifrån Admin. Det finns ett nytt val i menyn och snabbknapp för att komma åt alla scheman.

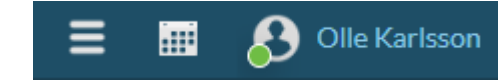

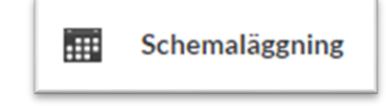

# Schemaläggning Ärendegrupper

Man skapar händelser som har ett tidsintervall. I detta fall 08:00-09:45 har vi valt 1 agent och 5 min per ärende. Vilket betyder att vi kommer skapa 1 tid var 5:e minut i intervallet vilket

blir 21 möjliga tider och i detta fall är 0 bokade. Ikonen nere till höger med rullande cirkeln är att denna är del av en återkommande regel.

Bilden till höger har vi ett veckoschema med återkommande regler.

Om man vill ändra en händelse en dag, kan man dra i början(slutet) för att ändra längd eller förskjuta tiden. Efter man gjort en ändring får man upp en meny där vi kan välja om vi vill ändra endast denna händelse eller alla händelser (Om vi vill ändra för alla kommande dagar och inte endast den här dagen). Vanligast är ju att man väljer "Ändra enskild händelse".

Alternativt klickar man på regeln utan att dra och då får man följande meny där man kan välja att visa tider eller ändra. Vi klickar på "Ändra enskild händelse"

Nu kan vi ändra, Tid, Agenter, Tid per ärende samt vilka ärendegrupper. Samt välja om vi ska ändra "upprepning" dvs ändra schemat permanent inte bara för detta tillfälle.

När vi skapar nya regler kan man antingen klicka på "Ny Händelse", " Ny återkommande händelse" eller markera i schemat för att välja tid för att skapa en ny regel.

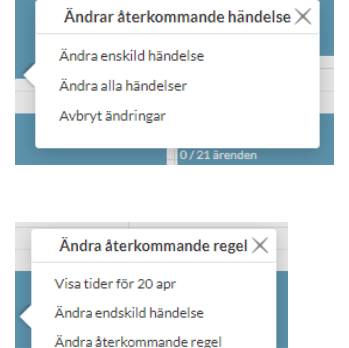

Ta bort enskild händelse

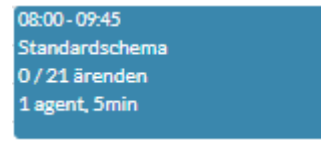

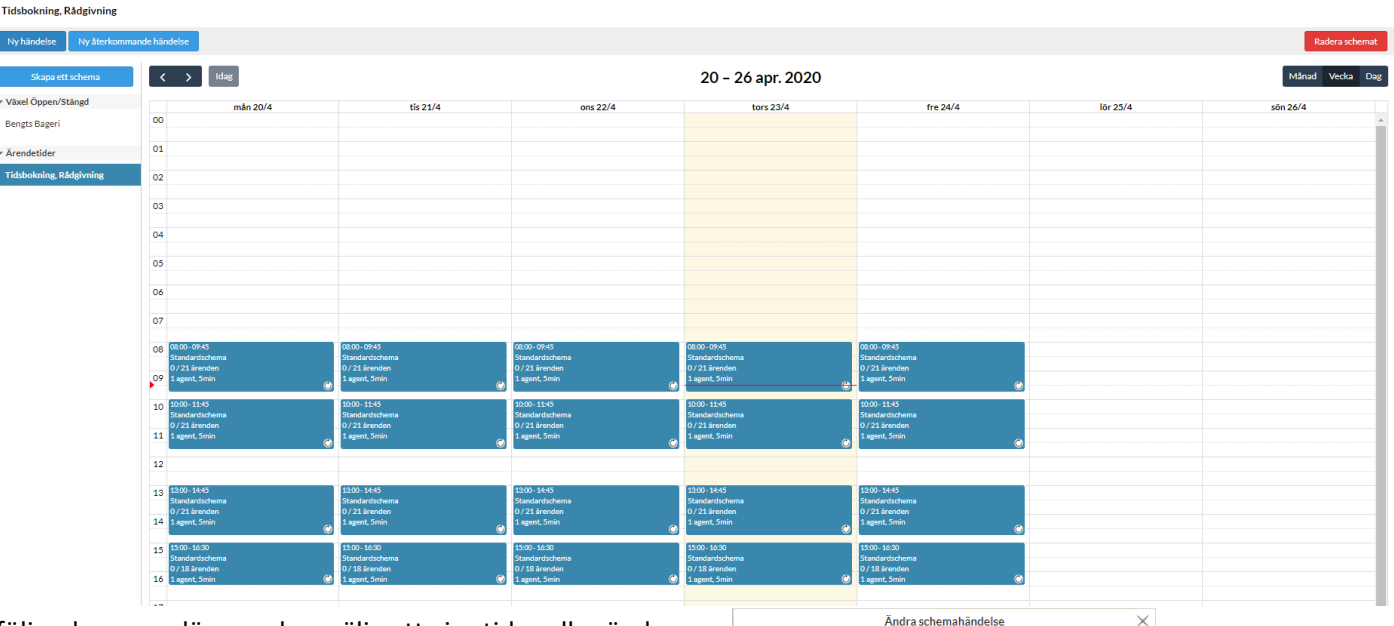

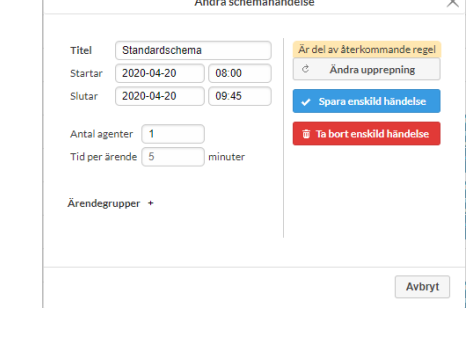

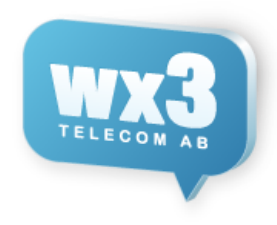